# MPLS su tunnel VP

## Sommario

Introduzione Prerequisiti Requisiti Convenzioni Configurazione Esempio di rete Configurazioni Verifica Informazioni correlate

### **Introduzione**

Un provider di servizi in genere fornisce uno o più tunnel di percorso virtuale (VP) per connettere i dispositivi anziché un collegamento fisico point-to-point. In questo documento viene descritto come configurare Multiprotocol Label Switching (MPLS) quando si usano i tunnel VP.

## **Prerequisiti**

### **Requisiti**

Nessun requisito specifico previsto per questo documento.

### **Convenzioni**

Per ulteriori informazioni sulle convenzioni usate, consultare il documento <u>Cisco sulle convenzioni</u> nei suggerimenti tecnici.

## **Configurazione**

In questa sezione vengono presentate le informazioni necessarie per configurare le funzionalità descritte più avanti nel documento.

**Nota:** per ulteriori informazioni sui comandi menzionati in questo documento, usare lo <u>strumento di</u> <u>ricerca</u> dei comandi (solo utenti <u>registrati</u>).

### Esempio di rete

Nel documento viene usata questa impostazione di rete:

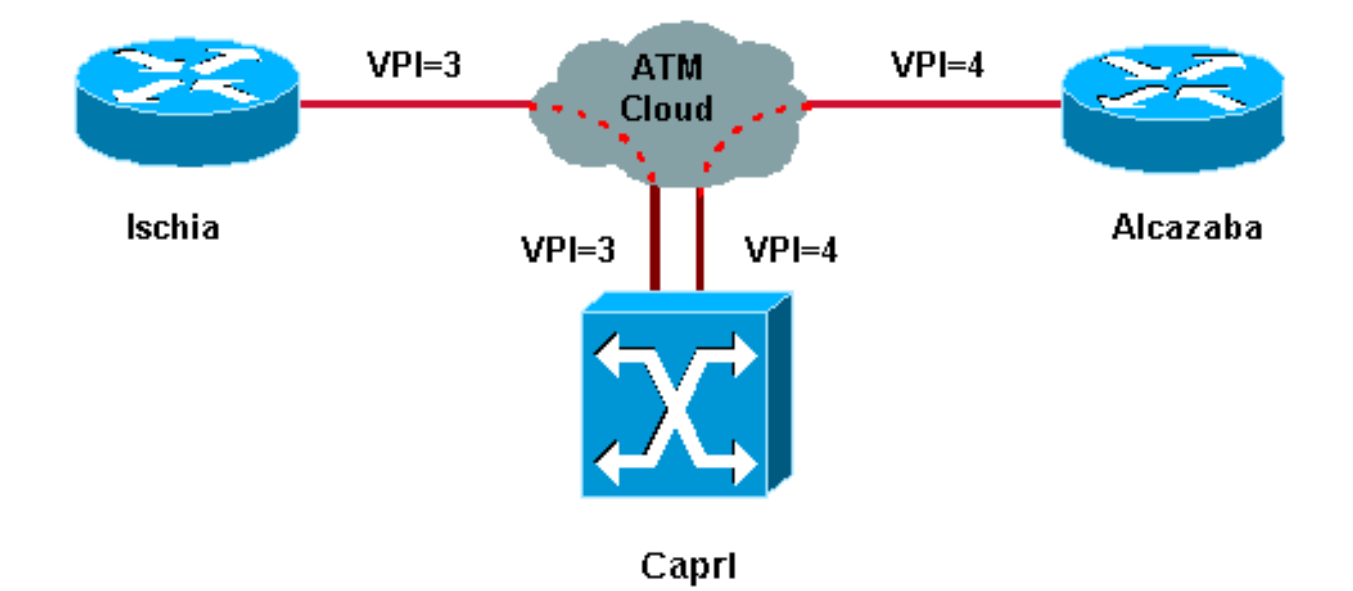

In questa configurazione, il provider di servizi ha fornito due tunnel VP:

- Uno tra Ischia e Capri con VPI = 3 (identificatore del percorso virtuale)
- Uno tra Alcazaba e Capri con VPI = 4

Ischia e Alcazaba sono due router Cisco 7200 con software Cisco IOS<sup>®</sup> versione 12.1(3a)E. Capri è un router Catalyst 8540 Multiservice Switch Router (MSR) con versione 12.0(10)W5(18c). Capri è un vicino TDP (Tag Distribution Protocol) di Alcazaba e Ischia.

Nota: per configurare questa funzione, è necessario eseguire la versione 12.0(3)T o successive.

Le configurazioni utilizzate sono quelle di un Catalyst 8500 MSR o LightStream 1010 e di un router.

### **Configurazioni**

Nel documento vengono usate queste configurazioni:

```
Ischia
ip cef
1
interface Loopback0
ip address 1.1.1.1 255.255.255.0
1
interface ATM2/0.3 tag-switching
ip address 3.0.0.1 255.255.255.0
tag-switching atm vp-tunnel 3
tag-switching ip
!
router ospf 6
log-adjacency-changes
network 1.1.1.1 0.0.0.0 area 0
network 3.0.0.0 0.0.0.255 area 0
Alcazaba
```

```
ip cef
interface Loopback0
ip address 2.2.2.2 255.255.255.0
!
interface ATM4/0.4 tag-switching
ip address 4.0.0.1 255.255.255.0
tag-switching atm vp-tunnel 4
tag-switching ip
!
router ospf 6
log-adjacency-changes
network 2.2.2.2 0.0.0.0 area 0
network 4.0.0.0 0.0.0.255 area 0
Capri
interface ATM3/1/1
no ip address
no ip directed-broadcast
no ip mroute-cache
no atm ilmi-keepalive
atm pvp 3
atm pvp 4
!
interface ATM3/1/1.3 point-to-point
ip address 3.0.0.2 255.255.255.0
no ip directed-broadcast
no atm ilmi-keepalive
tag-switching ip
!
interface ATM3/1/1.4 point-to-point
ip address 4.0.0.2 255.255.255.0
no ip directed-broadcast
no atm ilmi-keepalive
tag-switching ip
```

**Nota:** questa configurazione è simile alle configurazioni standard dei router disponibili <u>qui</u>. L'unica differenza è che è necessario specificare il router su cui si utilizza un tunnel VPN. A tale scopo, è possibile usare il comando **tag-switching atm vp-tunnel vpi**, dove vpi è il valore **VPI** associato al tunnel che termina su questo router.

**Nota:** per LightStream 1010 e Catalyst 8500 MSR, è necessario configurare uno o più percorsi virtuali permanenti (PVP) per ciascun tunnel VP con il comando **atm pvp vpi**. Per un esempio di configurazione, vedere <u>qui</u>. A ciascuno di questi tunnel è associata una sottointerfaccia. Ad esempio, l'interfaccia atm 3/1/1.3 è associata a PVP=3. È necessario configurare questa sottointerfaccia con tag-switching, come si fa sull'interfaccia principale.

## **Verifica**

Utilizzare i seguenti comandi show per verificare che la rete funzioni correttamente:

- show tag-switching tdp neighbors
- show tag-switching atm-tdp binding: visualizza le informazioni sui tag ATM dinamici.
- show tag-switching forwarding-table: visualizza la base TFIB (Tag Forwarding Information

Base).

 show tag-switching interfaces atm [int number] detail: visualizza informazioni dettagliate sullo switching dei tag per ciascuna interfaccia.

Lo <u>strumento Output Interpreter</u> (solo utenti <u>registrati</u>) (OIT) supporta alcuni comandi **show**. Usare l'OIT per visualizzare un'analisi dell'output del comando **show**.

Questo output è il risultato dei comandi immessi sui dispositivi mostrati nel diagramma di rete.

#### Ischia#**show tag-switching tdp neighbor**

Peer TDP Ident: 10.200.10.57:1; Local TDP Ident 1.1.1.1:1
 TCP connection: 3.0.0.2.11001 - 3.0.0.1.711
 State: Oper; PIEs sent/rcvd: 92/93; ; Downstream on demand
 Up time: 01:16:52
 TDP discovery sources:
 ATM2/0.3

#### Ischia#show tag-switching atm-tdp bindings

Destination: 4.0.0.0/24 Headend Router ATM2/0.3 (1 hop) 3/33 Active, VCD=127 Destination: 1.1.1.0/24 Tailend Router ATM2/0.3 3/33 Active, VCD=127 Destination: 2.2.2.2/32 Headend Router ATM2/0.3 (2 hops) 3/34 Active, VCD=128

#### Ischia#show tag-switching forwarding-table

| Local | Outgoing  | Prefix       | Bytes tag | Outgoing  | Next Hop    |
|-------|-----------|--------------|-----------|-----------|-------------|
| tag   | tag or VC | or Tunnel Id | switched  | interface |             |
| 26    | 3/33      | 4.0.0/24     | 0         | AT2/0.3   | point2point |
| 27    | 3/34      | 2.2.2/32     | 0         | AT2/0.3   | point2point |

#### Ischia#show tag-switching interfaces detail

```
Interface ATM2/0.3:
    IP tagging enabled
    TSP Tunnel tagging not enabled
    Tagging operational
    Tagswitching turbo vector
    MTU = 4470
    ATM tagging:
        Tag VPI = 3 (VP Tunnel)
        Tag VCI range = 33 - 65535
        Control VC = 3/32
```

#### Capri#show tag-switching atm-tdp bindings

Destination: 4.0.0.0/24 Tailend Switch ATM3/1/1.3 3/33 Active -> Terminating Active Destination: 1.1.1.1/32 Transit ATM3/1/1.4 4/33 Active -> ATM3/1/1.3 3/33 Active Destination: 3.0.0.0/24 Tailend Switch ATM3/1/1.4 4/34 Active -> Terminating Active Destination: 2.2.2.2/32 Transit ATM3/1/1.3 3/34 Active -> ATM3/1/1.4 4/33 Active

#### Capri#show tag-switching tdp neighbor

Peer TDP Ident: 1.1.1.1:1; Local TDP Ident 10.200.10.57:1
 TCP connection: 3.0.0.1.711 - 3.0.0.2.11001
 State: Oper; PIEs sent/rcvd: 95/94; ; Downstream on demand
 Up time: 01:18:49
 TDP discovery sources:
 ATM3/1/1.3

```
Peer TDP Ident: 2.2.2.2:1; Local TDP Ident 10.200.10.57:2
       TCP connection: 4.0.0.1.711 - 4.0.0.2.11002
       State: Oper; PIEs sent/rcvd: 93/95; ; Downstream on demand
       Up time: 01:18:22
       TDP discovery sources:
         ATM3/1/1.4
Capri#show tag-switching interfaces detail
Interface ATM3/1/1.3:
       IP tagging enabled
       TSP Tunnel tagging not enabled
       Tagging operational
       MTU = 4470
       ATM tagging: Tag VPI = 3, Control VC = 3/32
Interface ATM3/1/1.4:
       IP tagging enabled
       TSP Tunnel tagging not enabled
       Tagging operational
       MTU = 4470
       ATM tagging: Tag VPI = 4, Control VC = 4/32
```

Questo output è simile a quello della commutazione di tag standard, ma una differenza importante è che punta all'interfaccia del tunnel VP.

### Informazioni correlate

- MPLS over ATM senza VC-Merge
- Imposizione di etichette MPLS in un ambiente ATM
- Supporto della tecnologia ATM